# 快速入門指南

使用TSmartLife應用程式將設備與手機連接

## 1下載TSmartLife應用程式

掃描QRcode或在應用商店搜索我們的應用 程式

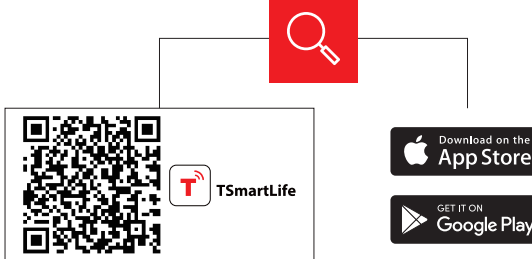

#### 2註冊並登錄

現有用戶登錄或新用戶註冊

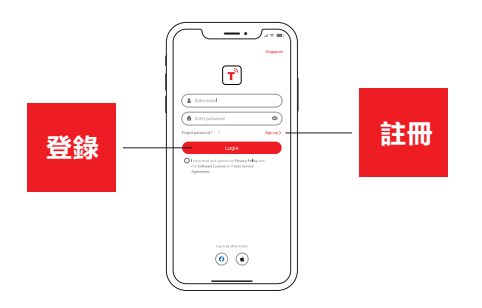

### 3將您的設備連接到TSmartLife

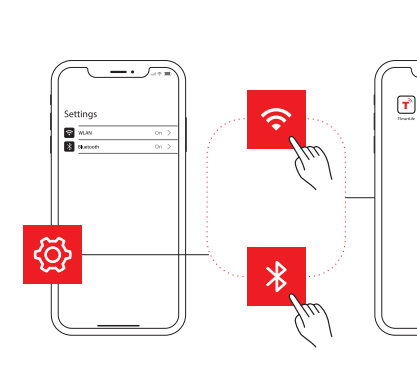

連接無線網路並啟用藍牙

第2步 打開TSmartLife應用程式接 通所選設備的電源

Т

第3步 採用

採用以下方法之一添加您的設備:

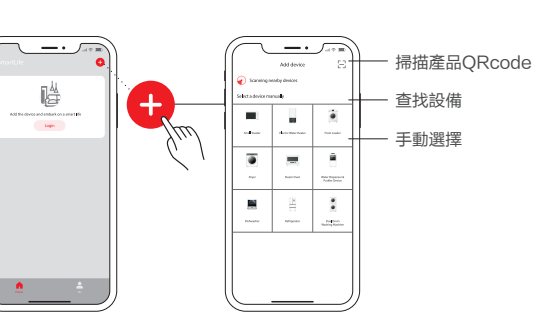

第4步 確保設備和應用程式連接同一無 第5步 線網路。

按下面板上的" 交 "按鈕3秒。按照說明進行 設置,設備將自動連接。

0

 $(\mathbf{l})$ 

第6步 重新命名設備並嘗試遠端控制。

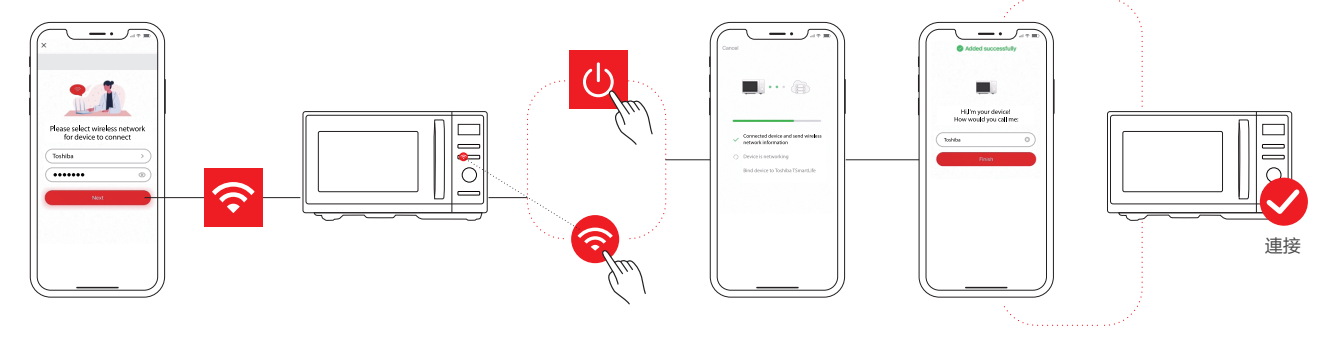

## 小訣竅

第1步

- 確保您的設備已開機。
- 在連接過程中,請將手機靠近設備。
- 將手機與家裡的無線網路連接。
- 將無線網路路由器的頻率設置為2.4GHz。如果不確定路由器是否支持2.4GHz,請聯繫路由器廠商。
- 該設備無法連接需要認證的無線網路,也無法連接飯店和餐館等公共場所的無線網路。
- 建議使用僅包含字母和數位的無線網路名稱。如果您的無線網路名稱包含特殊字元,請在路由器中修改。將設備連接 到網路時,禁用WLAN+(如果是安卓系統)或WLAN助手(如果是iOS系統)。
- 如需重新連接無線網路,可在應用程式主介面點擊 "+",根據提示,按類別和型號重新添加設備。

https://www.toshiba-lifestyle.com

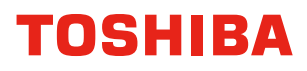